## Guida al Servizio Download Virtual Rinex tramite il sito Web di HxGN SmartNet

## 1. ACCESSO

Dalla Home del Sito Web di HxGN SmartNet <u>https://hxgnsmartnet.com/it-it/</u> scorrere in basso fino alla Sezione "Accedi all'area riservata":

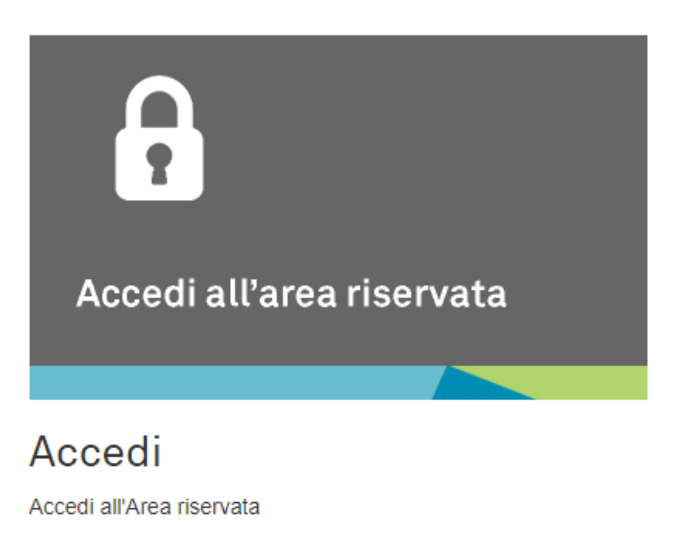

Effettuare il Login con le proprie Credenziali di Accesso (i medesimi Nome Utente e Password utilizzati per la connessione RTK con il proprio Rover GNSS):

| Login                 |       |
|-----------------------|-------|
| Nome utente           |       |
|                       | ۵     |
| Password              |       |
|                       |       |
| Password dimenticata? |       |
| Ricordamelo           |       |
|                       | Login |

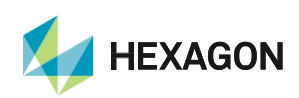

1

## 2. DOWNLOAD DEI DATI

Ad accesso effettuato cliccare dal Menù in alto a sinistra:

Post Elaborazione => Dati RINEX.

In questo modo si aprirà la schermata di definizione del download dei dati Virtual Rinex

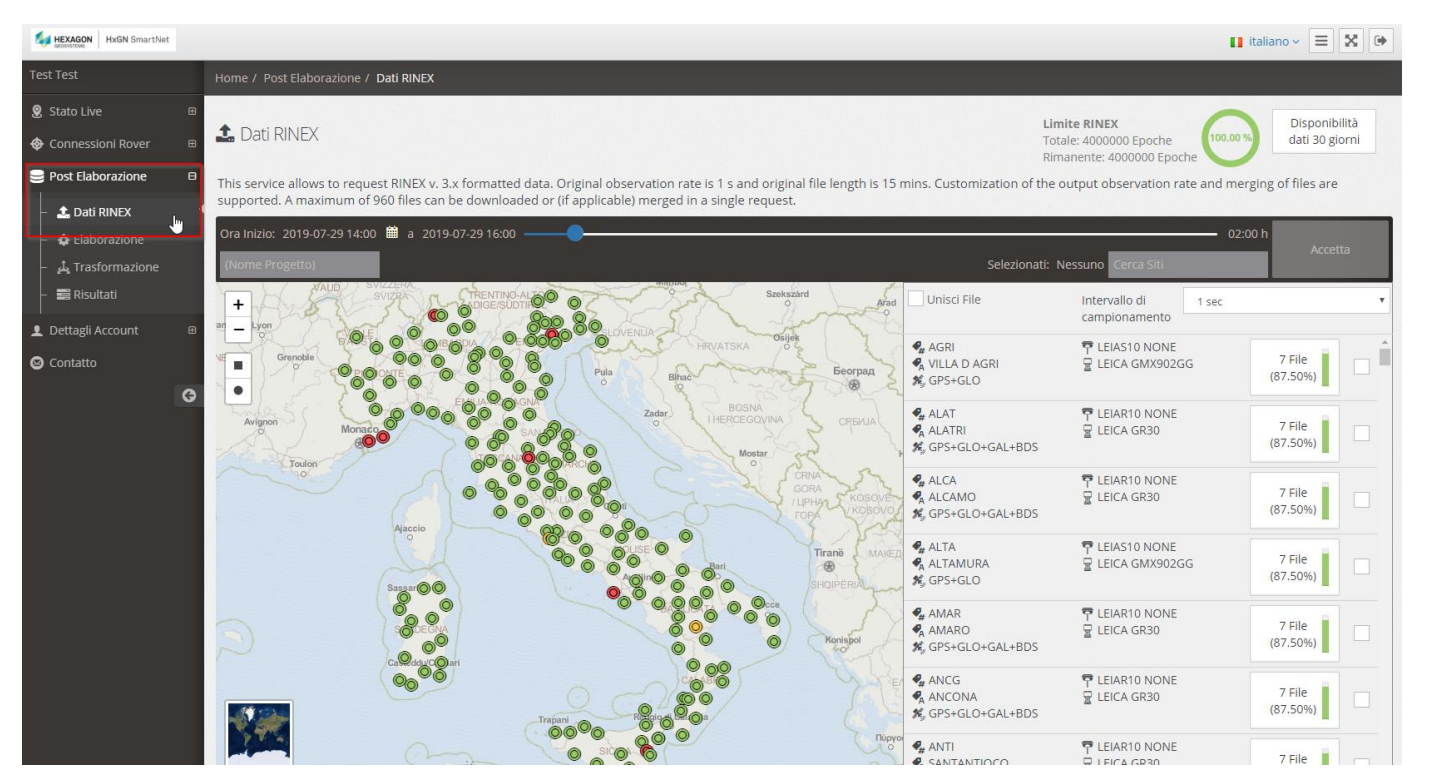

Dalla prima schermata è possibile visualizzare:

- lo stato di attività e la lista delle Stazioni di Riferimento HxGN SmartNet
- la relativa presenza dei dati Rinex (simbologia verde, arancione, blu, rossa)
- la disponibilità dei dati (IMPORTANTE 30 GIORNI; per download oltre i 30 giorni rispetto alla data della richiesta, è disponibile il Servizio Recupero RInex 30 secondi, a pagamento)
- il limite previsto per i Servizi NRTK/FULL NRTK Unlimited (4.000.000 di epoche totali/anno, che corrispondono a circa 500MB/mese).

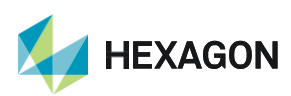

Per il effettuare il Download sarà necessario seguire i passaggi descritti di seguito:

- Nome Progetto: FACOLTATIVO
- Selezione della data, relativo orario di inizio (ora locale) e durata della richiesta:

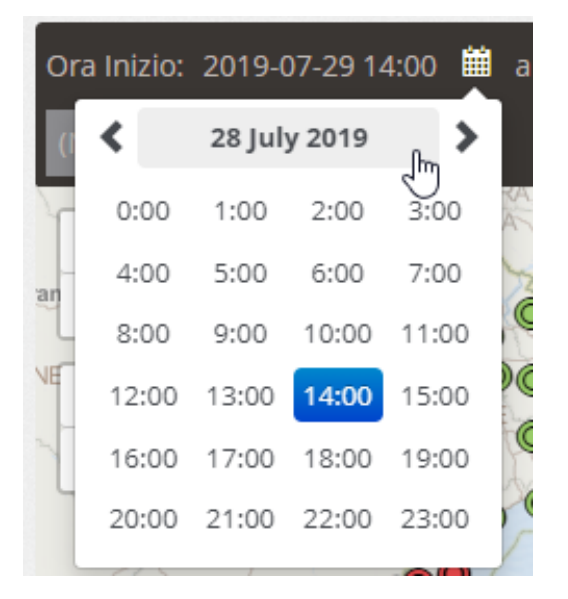

02:00 h

3

 Selezione del campionamento e della possibilità di concatenare i file richiesti ("Unisci File): se non selezionata la voce, di default vengono creati file RINEX Virtuali da 15 minuti l'uno:

| Selezionati: 1 S                                                      | iti, 1 File Cerca Siti          | —— 02:00 h                          | Accetta |
|-----------------------------------------------------------------------|---------------------------------|-------------------------------------|---------|
| ✓ Unisci File                                                         | Intervallo di<br>campionamento  | 1 sec                               | T       |
| <ul> <li>♣ AGRI</li> <li>♣ VILLA D AGRI</li> <li>♣ GPS+GLO</li> </ul> | ➡ LEIAS10 NONE ➡ LEICA GMX9020  | 5 sec<br>10 sec<br>15 sec<br>20 sec |         |
| 🗣 ALAT<br>🗣 ALATRI                                                    | Ţ LEIAR10 NONE     ☐ LEICA GR30 | 30 sec<br>60 sec                    | orne    |

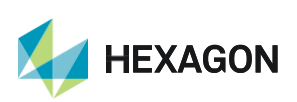

Leica Geosystems SpA – Part of Hexagon Via Codognino 10 26854 Cornegliano Laudense (LO)

HEXAGON

 Cliccare sul riquadro "Virtual Rinex" per aprire il sottomenù di impostazione del Rinex Virtuale => sulla destra definire la posizione su cui centrare il Rinex Virtuale => inserire un nome identificativo ed un numero del marker a piacere => definire la terna di coordinate e l'intervallo di campionamento: il Rinex Virtuale verrà creato nella posizione così definita (in alternativa, spostare il Pin rosso nella posizione desiderata). In mappa sarà possibile visualizzare le stazioni di riferimento che contribuiranno al calcolo del Rinex Virtuale.

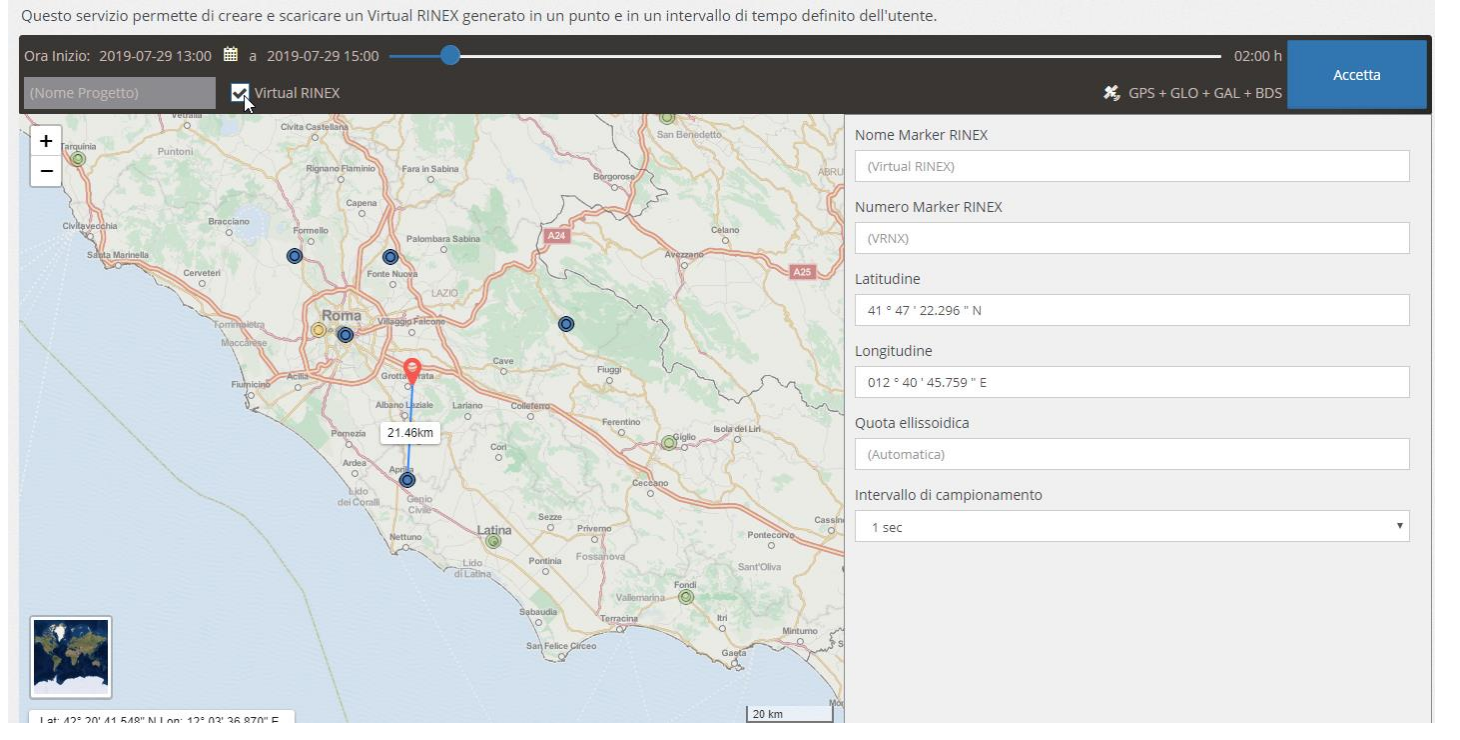

• Cliccare su "Accetta": si aprirà una schermata riepilogativa della richiesta; cliccare su "Conferma" per inviare la richiesta dei dati:

| Dati Virtual RINEX<br>Richiesto da Test Test su 2019-07-30 08:44:22     |                                                        | Confermna Annulla          |
|-------------------------------------------------------------------------|--------------------------------------------------------|----------------------------|
| RINEX Quota A causa dell'elaborazione interna dei dati, il numero effet | tivo di epoche consumate potrebbe essere leggermente d | liverso.                   |
| Estimated C                                                             | onsumption: 3600 Epoche                                |                            |
|                                                                         |                                                        |                            |
| Epoche restanti dopo la conferma: 3982000 (99.55%)                      |                                                        | Epoche totali: 4000000     |
| Request Content                                                         |                                                        |                            |
| Latitudine: 41 ° 47 ' 22.296 " N                                        | Inizio dati: 2019-07-29 13:00                          |                            |
| Longitudine: 012 ° 40 ' 45.759 " E                                      | Durata: 01:00 h                                        |                            |
| Quota ellissoidica: (Automatica)                                        | Intervallo di campionamento: 1 sec                     |                            |
|                                                                         |                                                        | Leica Geosystems SpA – Par |

4

Via Codognino 10

26854 Cornegliano Laudense (LO)

 In Automatico la pagina Web sarà re-indirizzata nella sezione "Risultati" dove sarà possibile scaricare il dato richiesto, al termine dell'elaborazione che può essere riconosciuta dall'ingranaggio in rotazione (parallelamente una comunicazione email avviserà della disponibilità del dato, con il link diretto per il download):

| Dati RINEX                                                                                                    | Dati RINEX         Dati Virtual RINEX         Elaborazione           0 a 2019-07-30 08:45:03, Progetto Empty<br>2019-07-29 13:00:00         Nome e numero Marker: Virtual RINEX, VRNX           Siti: APRI, M0SE, OLGI, SUBL, MORO (5)           :00 h         Intervallo di campionamento: 1 sec, Dimensione file 4 MB           :41° 47' 22:296" N         Costellazione Satellitare: GPS+GLO+GAL+BDS           :e: 12° 40' 45.759" E         Completezza di dati: 100%           5.07 m         Epoche: 3600 |                                                                                       | Dati RINEX Dati Virtual RINEX Elaborazione | Dati Virtual RINEX Elaborazione |   | Trasformazione di Coordinate |  |
|----------------------------------------------------------------------------------------------------|----------------------------------------------------------------------------------------------------|---------------------------------------------------------------------------------------|--------------------------------------------|---------------------------------|---|------------------------------|--|
| Richiesto a <b>2019-07-30 08:45:03</b> , Progetto <i>Empty</i><br>izio dati: 2019-07-29 13:00:00<br>urata: 01:00 h<br>atitudine: 41° 47' 22.296" N<br>ongitudine: 12° 40' 45.759" E<br>uota: 125.07 m |                                                                                                    |                                                                                       | ~                                          | Download                        | ۵ |                              |  |
| Richiesto a <b>2019-07-30 08:43:15</b> , Progetto <i>Empty</i><br>izio dati: 2019-07-29 13:00:00<br>urata: 02:00 h<br>atitudine: 41° 47' 22:296" N<br>ongitudine: 12° 40' 45.759" E<br>uota: 125.07 m | Nome e numero Marker: Vi<br>Siti: <b>APRI</b> , MOSE, OLGI, SUB<br>Intervallo di campionameni<br>Costellazione Satellitare: GF<br>Completezza di dati: 100%<br>Epoche: 7200                                                                                                    | rtual RINEX, VRNX<br>L, MORO (5)<br>io: 1 sec, Dimensione file 8 MB<br>'S+GLO+GAL+BDS | •                                          | Download                        | ۵ |                              |  |

- Cliccare su "Download": una barra di progressione dell'operazione indicherà lo stato del download, fino al termine dell'operazione (100%).
- Il dato richiesto sarà quindi disponibile nella cartella di download definita dal proprio sistema operativo: Questo PC > Download >

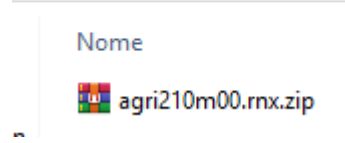

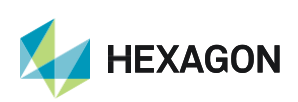

LA PRESENTE GUIDA PRESUPPONE LA CONOSCENZA DELLA METODOLOGIA DEL RILIEVO GNSS STATICO – STATICO/CINEMATICO.

PER QUALSIASI RICHIESTA DI INFORMAZIONI O ASSISTENZA SUL SERVIZIO DI DOWNLOAD VIRTUAL RINEX E' POSSIBILE CONTATTARE IL SUPPORTO TECNICO AL N° 03711856070 (PER UTENTI CON SERVIZIO NRTK/FULL NRTK UNLIMITED ATTIVO) OPPURE SCRIVERE UNA EMAIL A: supporto.tecnico@leica-geosystems.com

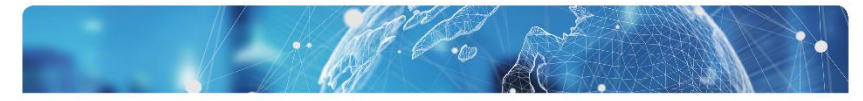

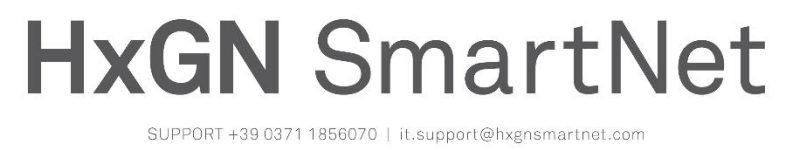

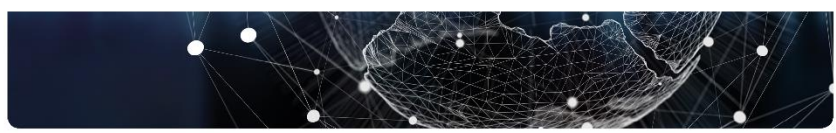

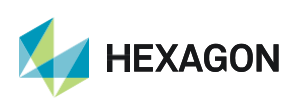